# MANUAL BOOK

## SISTEM INFORMASI HONOR (E-HONOR)

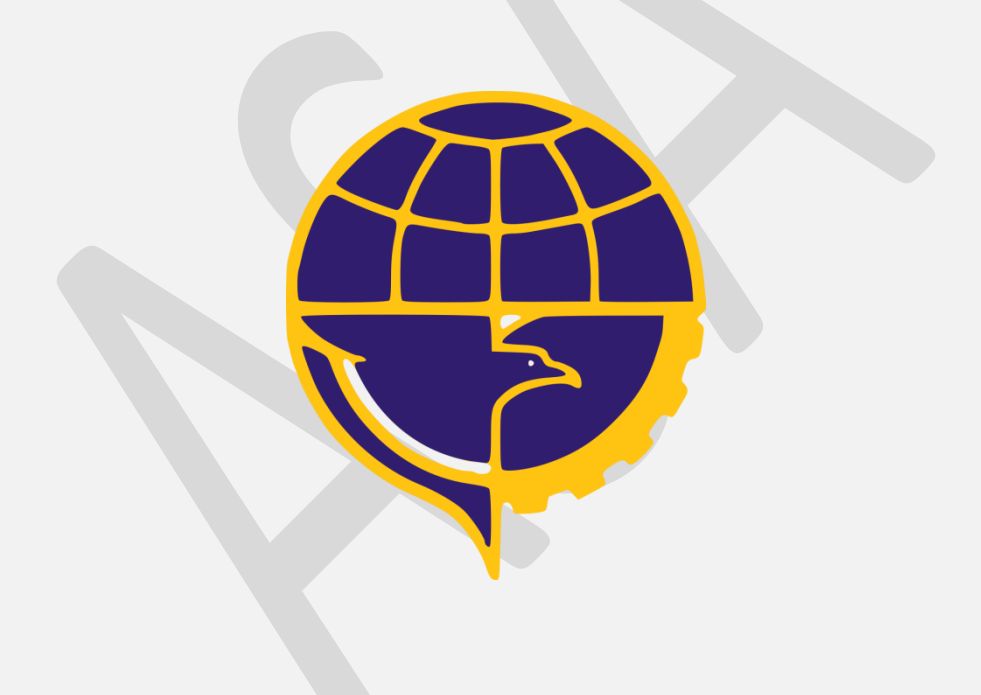

## DAFTAR ISI

| DAF1         | TAR ISI    |                              | ii |
|--------------|------------|------------------------------|----|
| <i>E-</i> HC | ONOR SISTE | M INFORMASI HONOR (E- HONOR) | .1 |
|              | A.         | Login Sistem                 | 1  |
|              | В.         | Halaman Awal Aplikasi        | 2  |
|              | C.         | Master Permintaan Honor      | 3  |
|              | D.         | Transaksi Permintaan Honor   | 7  |
|              | Ε.         | Cetak Daya Serap / POK1      | .1 |

ſ

### *E*- HONOR SISTEM INFORMASI HONOR (E- HONOR)

#### A. Login Sistem

Sebelum anda dapat menjalankan *E-Honor*, anda diharuskan untuk melakukan login terlebih dahulu. Anda dapat melakukan login dengan langkah sebagai berikut :

1. Pilih Menu E-Honor Pada Halaman Web

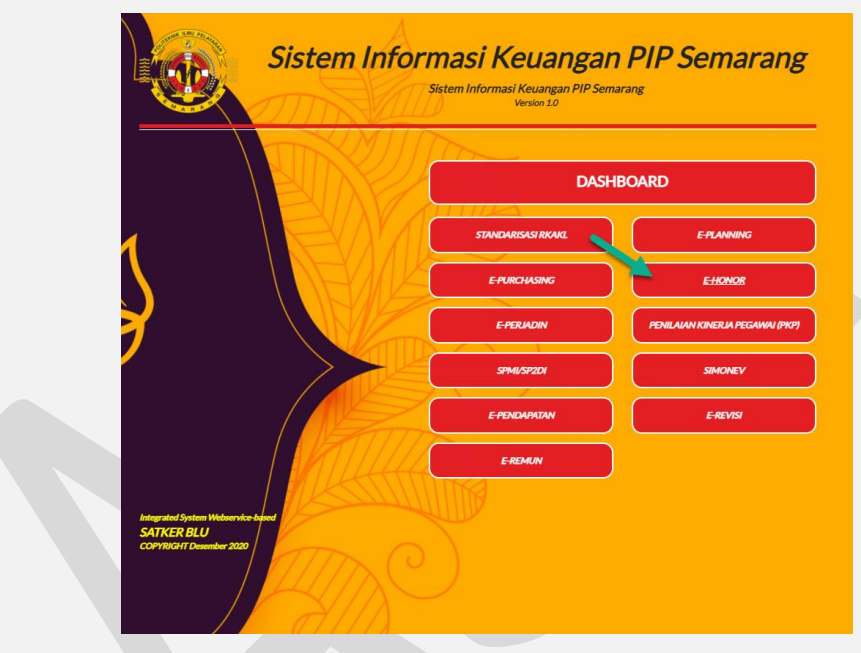

Gambar 1. Halaman Portal Sistem Informasi PIP Semarang

Maka akan muncul form login seperti di bawah ini, isikan username password dan klik tombol "Login". Untuk Hak akses unit pelaksana username = "Nama Unit" password default = "yang\_telah\_diberikan". Anda dapat mengubah password jika sudah masuk ke dalam beranda aplikasi.

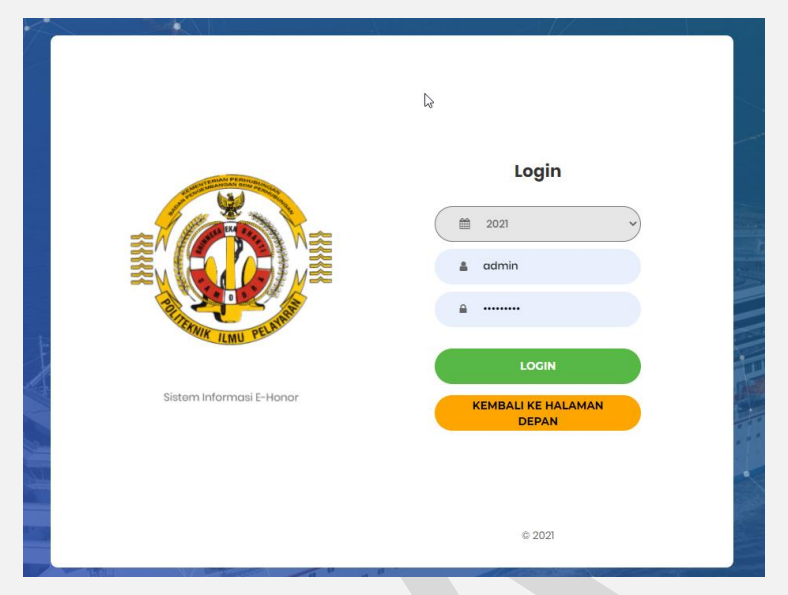

Gambar 2. Halaman Login E-Honor

#### B. Halaman Awal Aplikasi

Setelah anda login . maka sistem akan memunculkan menu-menu yang dapat anda akses. Akses menu ini akan berbeda sesuai dengan hak akses pengguna yang dimiliki. Hak akses pengguna dapat di setting melalui menu pengguna hanya oleh admin.

Berikut ini adalah tampilan aplikasi setelah anda login.

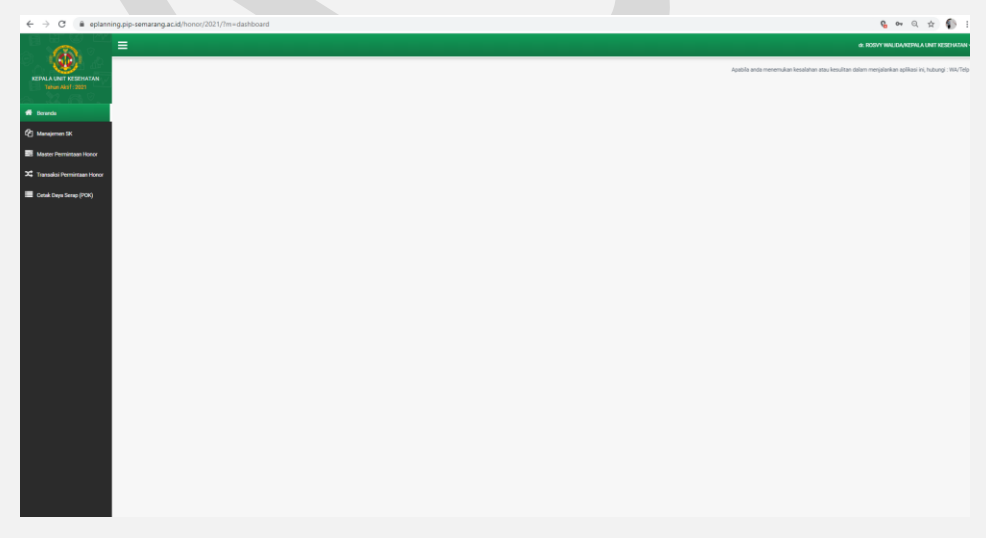

#### Gambar 3. Halaman Home / Beranda

Untuk mengakses menu – menu yang ada di aplikasi anda dapat mengklik daftar menu yang ada pada sebelah kiri halaman web.

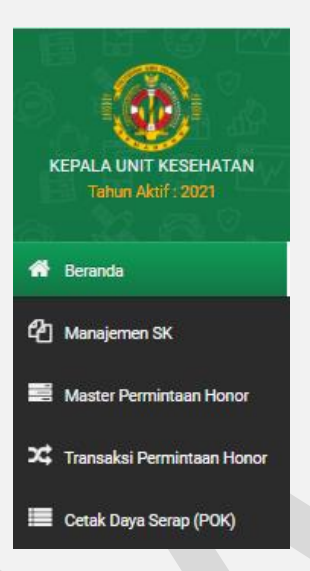

Gambar 4. Daftar Menu E-Honor

#### C. Master Permintaan Honor

Menu "Master Permintaan Honor" merupakan menu yang digunakan untuk membuat Master Permintaan Honor. Pada menu ini anda dapat memilih kode POK dan jumlah pagu yang akan digunakan, menentukan uraian dan periode honor, menentukan nomor dan tanggal SK, dan menentukan kedudukan apa saja yang akan digunakan didalam honor. Anda dapat mengakses menu ini dengan meng klik menu

Master Permintaan Honor , maka akan muncul tampilan sebagai berikut :

| LA UNIT RESEMATAN<br>Tahun Akaf (2021                                                                                                    | 2021           | I                   | Unit Pelaksana<br>KANIT KESEHATI | AN                                                                                                    | *                                                                                                    |                   |                        |                                                                         |                    |                                   |                  |                                                                                |
|----------------------------------------------------------------------------------------------------|----------------|---------------------|----------------------------------|----------------------------------------------------------------------------------------------------|----------------------------------------------------------------------------------------------------|-------------------|------------------------|-------------------------------------------------------------------------|--------------------|-----------------------------------|------------------|--------------------------------------------------------------------------------|
| C     C     C | r Permintaan I | Honor               |                                  |                                                                                                    |                                                                                                    |                   |                        |                                                                         |                    |                                   | Calin Data Honor |                                                                                |
|                                                                                                    |                |                     |                                  |                                                                                                    |                                                                                                    |                   |                        |                                                                         |                    |                                   |                  |                                                                                |
| er Perminteen Henor                                                                                                    | No             |                     | Kode<br>Honor                    | Kode Anggeren                                                                                                    | Union Detail                                                                                                    | Page<br>Dimension |                        | Union Permintaan                                                        | Keterangan Periode | Nomer BK.                         | Tetargal         | Kedudukan Dalam SK                                                             |
| aksi Permintaan Honor                                                                                                    | 1              | KANIT<br>KESEHATAN  | 00043                            | 022.12.DL 3996.DC8.011.601.D.525111.31<br>022.12.DL 3996.DC8.011.601.D.525111.32                                                                                 | Honor dokter Mata Honor Dokter THT                                                                                                    | 21.120.000        | DAFTAR HONORARUM 0043  | HONORARUM<br>PEMERIKSA<br>KESEHATAN PESERTA<br>UJIAN KEAHLIAN           | Maret 2021         | 47 Tahun 2021 (4 Januari<br>2021) | 08 April 2021    | PEMERIKSA<br>MATA/PEMERIKSA THT                                                |
|                                                                                                    | 2              | KANIT<br>KESEHATAN  | 00042                            | 022.12.DL.3996.DC8.011.601.C.525111.1<br>022.12.DL.3996.DC8.011.601.C.525111.2<br>022.12.DL.3996.DC8.011.601.C.525111.3<br>022.12.DL.3996.DC8.011.601.C.525111.4 | Honor Dokter Radiologi 4000 orang x 1 keg honor dokter<br>spesialis 4000 Orang X 1 Kegistan Honor dokter 1HT 4000<br>orang x 1 keg Honor Dokter Jamtung 4000 Orang X 1 Kegiatan | 41.920.000        | DAFTAR HONORARUM 0042  | PELAUT<br>Honorarium Pemeriksa<br>Sentifikasi Kesehatan<br>Pelaut       | Maret 2021         | 46 Tahun 2021 (4 Januari<br>2021) | 08 April 2021    | PEMERIKSA<br>MATA/PEMERIKSA<br>THT/PEMERIKSA<br>JANTUNG/PEMERIKSA<br>RADIOLOGI |
|                                                                                                    | 3              | KANIT<br>KESEHATAN  | 00039                            | 022 12 DL 3996 DCB 011.691 C 325111.1<br>022 12 DL 3996 DCB 011.691 C 325111.2<br>022 12 DL 3996 DCB 011.691 C 325111.3<br>022 12 DL 3996 DCB 011.691 C 325111.4 | Honor Dokter Radiologi 4000 orang x 1 keg honor dikter<br>spesialis 4000 Dang X 1 Kegiatan Honor dikter THT 4000<br>orang x 1 keg Honor Dokter Jantung 4000 Orang X 1 Kegiatan  | 32.520.000        | DAFTAR HONORARUM 0009  | Honorarium Pemerikaa<br>Sentifikasi Kesehatan<br>Pelaut                 | Februari           | 46 Tahun 2021 (4 Januari<br>2021) | 08 April 2021    | PEMERIKIA<br>MATA,PEMERIKSA<br>THT,PEMERIKSA<br>JANTUNG,PEMERIKSA<br>RADIOLOGI |
|                                                                                                    | 4              | KANIT<br>RESEHATAN  | 00015                            | 022 12.DL 3996 DC8 011.601.D 525111.31<br>022 12.DL 3996 DC8 011.601.D 525111.32                                                                                 | Honor dokter Mata Honor Dokter THT                                                                                                    | 8.040.000         | DAFTAR HONORARUM 0015  | HONDRARUM<br>PEMERIKSA<br>KESEHATAN PESERTA<br>UJIAN KEAHLIAN<br>PELAUT | Februari 2021      | 47 Tahun 2021 (4 Januari<br>2021) | 08 April 2021    | PEMERIKSA<br>MATA,PEMERIKSA THT                                                |
|                                                                                                    | 5              | KANIT<br>KESEHATAN  | 00004                            | 022 12.DL 3996.DC8.011.601.D 525111.31<br>022 12.DL 3996.DC8.011.601.D 525111.32                                                                                 | Honor dokter Mata Honor Dokter THT                                                                                                    | 23.820.000        | DAFTAR HONORARIUM 0004 | HONDRARUM<br>PEMERIKSA<br>KESEHATAN PESERTA<br>UJIAN KEAHLIAN<br>PELAUT | JANUAR 2021        | 47 Tahun 2021 (4 Januari<br>2021) | 08 April 2021    | PEMERIKSA<br>MATA/PEMERIKSA THT                                                |
|                                                                                                    | 6              | KANIT<br>KESEHATAN  | 00003                            | 022 12 DL 3996.DCB 011.601.C 325111.1<br>022 12 DL 3996.DCB 011.601.C 325111.2<br>022 12 DL 3996.DCB 011.601.C 325111.3<br>022 12 DL 3996.DCB 011.601.C 325111.4 | Honor Dekter Radiologi 4000 ovang x 1 kag honor dekter<br>spesialis 4000 Diang X 1 Kegiatan Honor dekter THT 4000<br>orang x 1 keg Honor Dekter Jantung 4000 Orang X 1 Kegiatan | 38.483.000        | DAFTAR HONORARIUM 0005 | Hororariam Pemerikaa<br>Sertifikasi Kesehatan<br>Pelaut                 | Januari 2021       | 46 Tahun 2021 (4 Januari<br>2021) | 08 April 2021    | PEMERIKSA<br>MATA,PEMERIKSA<br>THT,PEMERIKSA<br>RADIOLOOI,PEMERIKSA<br>JANTUNG |
|                                                                                                    | Showing        | 1 to 6 of 6 entries |                                  |                                                                                                    |                                                                                                    |                   |                        |                                                                         |                    |                                   |                  | Previous                                                                       |

Gambar 5. Halaman Master Honor

3

#### > Tambah Master Permintaan Honor

Apabila ingin menambah Master Permintaan Honor baru, lakukan langkah berikut.

- 1. Klik tombol "Tambah" yang ada pada atas tabel + Tambah
- 2. Setelah ini akan muncul tampilan seperti di bawah ini :

|                                 | Tambah Honor                                 |
|---------------------------------|----------------------------------------------|
| Program                         | Pili Pogan 🗸                                 |
| Kegistan                        | Data Kagiatan Kosong                         |
| Klasifikasi Rincian Objek (KRO) | Data Klasifikasi Rincian Otijek (KRO) Kosong |
| Rincian Objek (RO)              | Data Rinclan Objek (RO) Kosong               |
| Komponen                        | Data Komponen Korong                         |
| Sub Komponen                    | Data Sub Komponen Kosong                     |
| Mata Anggaran                   | Data Masa Anggaran Koong                     |
| Utalan Permintaan               | Uniar Penintaan                              |
| Periode                         | Periode                                      |
| PPK                             | Pilit PPK v                                  |
| Master SK                       | N. K Tagyi                                   |
| Nomor SK                        | None SK Tangpå SK Teopol SK 🕴                |
| Tanggal Pengajuan               | 12/04/2021                                   |
|                                 | • Testat Makabar                             |
|                                 | Binue to the                                 |
|                                 | Gambar 7. Tambah Master Permintaan Honor     |

3. Pilih kode POK dari program sampai detail kemudian klik tombol "Tambahkan". Untuk pemilihan POK anda dapat mengisi nya lebih dari 1 detail kegiatan. Setelah anda melakukan pemilihan POK maka akan muncul tampilan seperti gambar di bawah ini :

|                                 | Tambah                                                                                                  | Honor         |            |   |
|---------------------------------|----------------------------------------------------------------------------------------------------|---------------|------------|---|
| Program                         | 022.12.DL - Program Pengembangan Sumber Daya Manusia Perhubungan                                        |               |            |   |
| Kegiatan                        | 3996 - Pendidikan Perhubungan Laut                                                                      |               |            |   |
| Klasifikasi Rincian Objek (KRO) | DCB - Pelatihan Bidang Infrastruktur                                                                    |               |            |   |
| Rincian Objek (RO)              | 11 - Diklat Teknis Bidang Transportasi Laut                                                             |               |            |   |
| Komponen                        | 601 - Penunjang Diklat Teknis                                                                           |               |            |   |
| Sub Komponen                    | M - Pelayanan Klinik dan Apotik                                                                         |               |            |   |
| Mata Anggaran                   | 525111 - Belanja Gaji dan Tunjangan                                                                     |               |            |   |
| Detail                          | Pilh Detail                                                                                             |               |            |   |
|                                 | +Tambatikan - Clear                                                                                     |               |            |   |
|                                 | 022.12.D4.0996.DCB.11.601.M.525111.1<br>Honor dokter Spesialis/tenaga ahli (4000 Orangx 1 paketx 1 keg) | Sisa Pagu : 2 | 10,000,000 | 0 |
|                                 | 022.12.DL-9996.DCB.11.601.M.525111.2<br>Honor dokter umum ( 5000 Orangx 1 paketx 1 keg)                 | Sisa Pagu : 1 | 50.000.000 | 0 |

Gambar 8. Pemilihan Kode POK

Isi Uraian Permintaan Honor, Periode dan Pilih Pejabat Pembuat Komitmen (PPK).
 Seperti pada gambar di bawah ini :

| Uraian Permintaan | Permintaan honor <u>dokter</u> spesialis                                            |  |
|-------------------|-------------------------------------------------------------------------------------|--|
| Periode           | April 2021                                                                          |  |
| РРК               | Рійн РРК<br>Рійн РРК                                                                |  |
| Master SK         | 1 - PRITIA KURNIASIH, M Sc<br>2 - ARRA MURANAJA M SI<br>4 - BUDI JOKO RAHARJO, M.M. |  |

Gambar 9. Pengisian Uraian Honor, Periode dan PPK

5. Tambah SK (Nomor dan Tanggal SK)

Isikan nomor SK dan Tanggal SK, jika SK lebih dari satu maka anda dapat mengklik

| tomb      | ol 📩 i   | untu | k menambahkan form | dan ton | nbc  | ol 🧧 untuk menghapus S | SK |
|-----------|----------|------|--------------------|---------|------|------------------------|----|
| Master SK | No.      | . SK |                    |         |      | Tanggal                |    |
| Nomor SK  | Nomor SK |      |                    | Tanggal | I SK | Tanggal SK             | +  |
|           | Nomor SK |      |                    |         |      | Tanggal SK             | -  |
|           | Nomor SK |      |                    |         |      | Tanggal SK             | -  |
|           |          |      |                    |         |      |                        |    |

Gambar 10. Pengisian Uraian Honor, Periode dan PPK

6. Tambah Kedudukan

Untuk menambah kedudukan dalam honor anda dapat melakukan langkah berikut :

|                                                                                                    | + Tambah K | dudu |
|----------------------------------------------------------------------------------------------------|------------|------|
| Uni                                                                                                    |            |      |
| Gambar 11. Tambah Kedudukan                                                                                     |            |      |
| Klik tombol + Tambah Kedudukan sebanyak kedudukan yang ingin anda masukan,                                      |            |      |
| lalu isikan uraian kedudukannya, seperti pada gambar di bawah ini :                                             |            |      |
| + Tendeh Kodu                                                                                                   | dukan      |      |
| Una de la companya de la companya de la companya de la companya de la companya de la companya de la companya de |            |      |
| DOKTER SPESIALIS                                                                                                | 3          |      |
| РЕЛАНАТ                                                                                                    | 3          |      |
| - Gambar 12. Tambah Kedudukan                                                                                   |            |      |

7. Simpan Data Permintaan Honor

| Setelah | semua    | langkah | di | atas  | sudah   | anda  | lakuk  | an,  | maka    | klik  | tor | nbol |
|---------|----------|---------|----|-------|---------|-------|--------|------|---------|-------|-----|------|
|         | 🖺 Simpar | 1       |    | untuk | menyir  | npan  | data   | per  | mintaar | n hoi | nor | dan  |
| tombol  |          | 🗙 Tutup |    |       | untuk n | nemba | talkan | nya. |         |       |     |      |

#### Ubah Master Permintaan Honor

Apabila ingin mengubah Master Permintaan Honor, lakukan langkah berikut.

- 1. Pilih data yang mau diubah kemudian klik tombol ubah di kolom aksi
- 2. Setelah ini akan muncul tampilan seperti di bawah ini :

|                                 | Ubah <del>I</del>                                           | lonor       |             |                  | ×           |
|---------------------------------|-------------------------------------------------------------|-------------|-------------|------------------|-------------|
| Program                         | Pilih Program                                               |             |             |                  | ~           |
| Kegiatan                        | Pilih Kegiatan                                              |             |             |                  | ~           |
| Klasifikasi Rincian Objek (KRO) | Data Klasifikasi Rincian Objek (KRO) Kosong                 |             |             |                  | ~           |
| Rincian Objek (RO)              | Data Rincian Objek (RO) Kosong                              |             |             |                  | ~           |
| Komponen                        | Data Komponen Kosong                                        |             |             |                  | ~           |
| Sub Komponen                    | Data Sub Komponen Kosong                                    |             |             |                  | ~           |
| Mata Anggaran                   | Data Meta Anggaran Kosong                                   |             |             |                  | ~           |
|                                 |                                                             |             |             |                  |             |
| Detail Lama                     | 022.12.0L.3996.DCB.11.601.D.525111.31<br>Honor dokter Mata  | Sise Pegu : | 244.630.000 | 10.560.000       |             |
|                                 | 022.12.DL.3996.DCB.11.601.D.625111.32<br>Honor Dokter THT   | Sisa Pagu : | 244.630.000 | 10.560.000       |             |
| Uraian Permintaan               | HONORARIUM PEMERIKSA KESEHATAN PESERTA UJIAN KEAHUAN PELAUT |             |             |                  | le          |
| Periode                         | Maret 2021                                                  |             |             |                  | le.         |
| РРК                             | 4 - BUDI JOKO RAHARJO, M.M.                                 |             |             |                  | ~           |
| Nomor SK                        | 47 Tahun 2021                                               | Tanggal SK  | 04/01/2021  | Нар              | 18          |
| Nomor SK                        | Nomor SK                                                    | Tanggal SK  | Tanggal SK  | •                |             |
| Tanggal Pengajuan               | 05/04/2021                                                  |             |             |                  |             |
|                                 |                                                             |             |             | + Tamba          | 1 Kedudukan |
|                                 | Uni                                                         |             |             | Jumleh Transakai | Hapus       |
| PEMERIKSA MATA                  |                                                             |             |             | 10.560.000       |             |
| PEMERIKSA THT                   |                                                             |             |             | 10.560.000       |             |
| TOTAL                           |                                                             |             |             | 21.120.000       |             |
|                                 | 20 Simpan                                                   | × Tu        | tup         |                  |             |
|                                 |                                                             |             |             |                  |             |

Gambar 13. Ubah Master Permintaan Honor

3. Isikan Form tampilkan yang di perlu diisi kemudian klik tombol "Simpan"

#### > Hapus Master Permintaan Honor

Apabila ingin menghapus Master Permintaan Honor, lakukan langkah berikut.

- 1. Pilih data yang mau diubah kemudian klik tombol hapus di kolom aksi 💼
- 2. Setelah ini akan muncul tampilan peringatan seperti di bawah ini :

| eplanning.pip-semarang.ac.id says<br>Anda yakin ingin menghapus ini? |    |        |
|----------------------------------------------------------------------|----|--------|
|                                                                      | ОК | Cancel |
|                                                                      |    |        |

Gambar 14. Hapus Master Permintaan Honor

3. Klik "**OK**"

#### D. Transaksi Permintaan Honor

🗴 Transaksi Permintaan Honor

Menu "Transaksi Permintaan Honor" merupakan menu yang digunakan untuk memasukan daftar penerima honor yang sebelumnya sudah dibuat dimenu Master Permintaan Honor. Anda dapat mengakses menu ini dengan meng klik menu

| maka akan muncul | l tampilan seb | agai berikut : |  |
|------------------|----------------|----------------|--|
|                  |                |                |  |

| _             |                                                          |                                      |                                                                                                    |                                                                |                   |               |                           |                    |                  |             |                                                                                                    |
|---------------|----------------------------------------------------------|--------------------------------------|----------------------------------------------------------------------------------------------------|----------------------------------------------------------------|-------------------|---------------|---------------------------|--------------------|------------------|-------------|----------------------------------------------------------------------------------------------------|
| =             |                                                          |                                      |                                                                                                    |                                                                |                   |               |                           |                    |                  | d R         | IGVY WALIDA/REPALA UNIT KES                                                                                                |
| Tahun<br>2021 | Unit Pelaksana<br>KANIT KESEHA                           | TAN                                  | Status<br>V Semua                                                                                                    | ×                                                              |                   |               |                           |                    |                  |             |                                                                                                    |
| Transaksi Per | mintaan Honor                                            |                                      |                                                                                                    |                                                                |                   |               |                           |                    |                  |             |                                                                                                    |
| Pertama Seb   | ekumnya 🧻 Selanjutnya<br>ilikan 6-data halaman ke 1 dari | Terakhir<br>1 halaman (Total 6 data) |                                                                                                    |                                                                |                   |               | Pencarian                 |                    |                  |             | q                                                                                                    |
| Kode Honor    | Tanggal. Pengajuan                                       | Unit                                 | Kode Anggeran                                                                                                    | Uralan Permintaan                                              | Jumiah Dimintakan | Periode Honor | Lampiron                  | Vertikasi Keuangan | Approve PPK      | Status SP2D |                                                                                                    |
| 00043         | 05 April 2021                                            | KEPALA UNIT<br>KESEHATAN             | 822.12.DL.3996.DCB.011.601.D.525111.31<br>822.12.DL.3996.DCB.011.601.D.525111.32                                                                                 | HONORARUM PEMERIKSA KESEHATAN PESERTA<br>LUBAN KEAHLIAN PELAUT | 21.120.000        | MARET 2021    | Olampian<br>Jumlah : 3    | M Belan            | <b>H</b> linkern | H Belury    | Catal: Format Rincian     Catal: Format Rincian (Fel     Gatal: Format Rincian (Fel     Gatal: Format Rincian Com          |
| 00042         | 05 April 2021                                            | KEPALA UNT<br>KESEMATAN              | 022.12.DL.3996.DCB.011.601.C.525111.1<br>022.12.DL.3996.DCB.011.601.C.525111.2<br>022.12.DL.3996.DCB.011.601.C.525111.3<br>022.12.DL.3996.DCB.011.601.C.525111.4 | HONORARUM PEMERIKASI SERTIFIKASI<br>RESEMATAN PELAUT           | 40.920.000        | MARET 2021    | Clarginen<br>Jumlah : 3   | K Belan            | <b>X</b> Belan   | R Selum     | Halda     Getak Format Rincian     Getak Format Rincian (114)     Getak Excel Tarpa Core                                   |
| 00039         | 01 April 2021                                            | KEPALA UNIT<br>KESEHATAN             | 022.12.DL.3996.DCB.011.601.C.525111.1<br>022.12.DL.3996.DCB.011.601.C.525111.2<br>022.12.DL.3996.DCB.011.601.C.525111.3<br>022.12.DL.3996.DCB.011.601.C.525111.4 | HONORARUM PEMERIKAS SERTIFIKASI<br>KESEHATAN PELAUT            | 32,520,000        | FEBRUARI      | Otorojiun<br>Jumlah : 3   | ¥ Belum            | Xilekm           | # Belum     | Kelola     Bortek Format Rinclan     Ortek Format Rinclan (11)     Ortek Format Rinclan (11)     Ortek Format Rincian (11) |
| 00015         | 05 Maret 2021                                            | KEPALA UNT<br>KESEHATAN              | 022.12.DL.3996.DC8.011.601.D.525111.31<br>022.12.DL.3996.DC8.011.601.D.525111.32                                                                                 | HONORARUM PEMERIKSA KESEHATAN PESERTA<br>UJIAN KEAHJIAN PEJAUT | 8.040.000         | FEBRUARI 2021 | Jumlah : 3                | K Belan            | X Delum          | 8 Belum     | traicis     Gatal: Format Rincian     Gatal: Format Rincian (11d)     Gatal: Excel Targe One                               |
| 00004         | 04 Februari 2021                                         | REPALA UNIT<br>RESEMATAN             | 022.12.DL.3996.DC8.011.601.D.525111.31<br>022.12.DL.3996.DC8.011.601.D.525111.32                                                                                 | HONORARUM PEMERIKSA KESEHATAN PESERTA<br>LUIAN KEAHLIAN PELAUT | 23.820.000        | JANUARI 2021  | Oldersinen<br>Jumlah : 3  | M Belan            | <b>X</b> Belan   | # Belum     | Helde     Botak Format Rincian     Detak Format Rincian     Detak Format Rincian (Thd     Betak Excel Tarpa Core           |
| 00003         | 04 Februari 2021                                         | KEPALA UNIT<br>KESEHATAN             | 022.12.DL.3996.DCB.011.601.C.825111.1<br>022.12.DL.3996.DCB.011.601.C.825111.2<br>022.12.DL.3996.DCB.011.601.C.825111.3<br>022.12.DL.3996.DCB.011.601.C.825111.4 | HONORARUM PEMERIKAA SERTIFIKASI<br>RESENATAN PELAUT            | 39.480.000        | JANUARI 2021  | Olderspinen<br>Jumlah : 3 | M Delum            | R Bilam          | R Belum     |                                                                                                    |

Gambar 15. Halaman Transaksi Permintaan Honor

#### Kelola Penerima Honor

Untuk memasukan daftar penerima honor anda dapat mengklik tombol **\***Kelola pada baris honor yang anda pilih. Setelah itu maka akan muncul tampilan seperti pada gambar di bawah ini :

|                                                          |                                      |                                     |                            | <b>1 1</b>                        | Q H A            |
|----------------------------------------------------------|--------------------------------------|-------------------------------------|----------------------------|-----------------------------------|------------------|
|                                                          |                                      |                                     |                            | de Rosvy Walk                     | A/KEPALA UNIT KE |
| Tahun                                                    |                                      |                                     |                            |                                   |                  |
| 2021                                                     |                                      |                                     |                            |                                   |                  |
| Informasi Honor                                          |                                      |                                     |                            |                                   |                  |
| Kode Honor Kode Anggaran                                 | Union Detail                         | Jumlah Dimintakan                   | Uralan Permintaan          | Periode Honor                     |                  |
| 00063 022.12.DL.3996.SAB.004.051.C.521213.7              | Honor dokter spesialis               | 1.000.000 URAIAN                    |                            | PERIODE                           |                  |
| stanbali Transaksi Permintaan Honor DAFTAR HONORAR       | EM (063                              |                                     |                            | Hepun Manel     Guturkan Berdaaar | an Pengkat 🔶 Ta  |
|                                                          |                                      |                                     |                            |                                   |                  |
| 🖹 Simpen Dete Transeksi                                  |                                      |                                     |                            |                                   |                  |
| Jumlah Pagu                                              |                                      | Jumlah Paga Transakal               |                            | Sm                                |                  |
|                                                          | 1.000.000                            | 0                                   |                            |                                   | 1.000.           |
| *) Pagu transaksi belum sama dengan jumlah pagu yang sud | ah ditentukan.                       |                                     |                            |                                   |                  |
| NP Nama Pangkat/Golongan 🔳                               | Kedudukan Dalam SK Volume 1 Satuan 1 | Volume 2 Satuan 2 Volume 3 Satuan 3 | Volume 4 Saturn 4 Volume 5 | Setuen 5 Volume Saturn Harge 5    | ntuan Ta         |
|                                                          |                                      |                                     |                            |                                   |                  |
|                                                          |                                      |                                     |                            |                                   |                  |
|                                                          |                                      |                                     |                            |                                   |                  |
|                                                          |                                      |                                     |                            |                                   |                  |
|                                                          |                                      |                                     |                            |                                   |                  |
|                                                          |                                      |                                     |                            |                                   |                  |
|                                                          |                                      |                                     |                            |                                   |                  |
|                                                          |                                      |                                     |                            |                                   |                  |
|                                                          |                                      |                                     |                            |                                   |                  |
|                                                          |                                      |                                     |                            |                                   |                  |
|                                                          |                                      |                                     |                            |                                   |                  |
|                                                          |                                      |                                     |                            |                                   |                  |
|                                                          |                                      |                                     |                            |                                   |                  |
|                                                          |                                      |                                     |                            |                                   |                  |
|                                                          |                                      |                                     |                            |                                   |                  |
|                                                          |                                      |                                     |                            |                                   |                  |
|                                                          |                                      |                                     |                            |                                   |                  |

Untuk menambahkan penerima honor anda mengklik tombol **+**Tambah, maka akan muncul tampilan seperti di bawah ini :

|                       |                                   | Tamba                    | h Penawai Penerima         |                 |                | ×  |
|-----------------------|-----------------------------------|--------------------------|----------------------------|-----------------|----------------|----|
|                       |                                   |                          |                            |                 |                |    |
| Unit Pelaks           | ana KANIT KESEHATAN               |                          |                            |                 |                | ~  |
| Status Pega           | wali Semua                        |                          |                            |                 |                | ~  |
| Penca                 | rian Pencarian                    |                          |                            |                 |                |    |
| Kadudukan             |                                   |                          |                            |                 |                |    |
| Semua                 | ~                                 |                          |                            |                 |                |    |
|                       |                                   |                          |                            |                 |                | ^  |
| NIP                   | Nama                              | Golongan                 | Jabetan                    | Unit            | Status Pegawal | ı. |
| 36KMHB-HNR1408.02.052 | ARDIANTO EFENDY, S.Farm., Apt     | Non ASN (-)              | Apoteker                   | KANIT KESEHATAN | NON ASN        | 1  |
| 36KMHB-HNR1408.02.027 | ASTI KUSTININGSIH, A.Md.Ak.       | Non ASN (-)              | Analis Kesehatan           | KANIT KESEHATAN | NON ASN        | 1  |
| HNR-73                | Dr.KUNTIO SRI HERLAMBANG, Sp. Rad | Tenaga Ahli (2)          | PEMERIKSA JANTUNG          | KANIT KESEHATAN | NON ASN        |    |
| HNR-72                | Dr.NURPODO BASKORO, Sp.Rad        | Tenaga Ahli (2)          | PEMERIKSA RONTGEN          | KANIT KESEHATAN | NON ASN        |    |
| 198312252007122001    | EKA PUSPITA SARI, SKM, M.M        | Penata Muda Tk I (III/b) | Perawat Pelaksana Lanjutan | KANIT KESEHATAN | ASN            |    |
| 36KMHB-HNR1408.02.174 | INTAN WIDYA KUSUMA                | Non ASN (-)              | Perawat Umum               | KANIT KESEHATAN | NON ASN        |    |
| 36KMHB-HNR1408.02.119 | IRA WINDAYATI                     | Non ASN (-)              | Pengadministrasi Umum      | KANIT KESEHATAN | NON ASN        |    |
| 36KMHB-HNR1408.02.025 | JUMAENI SOBIRIN, A.Mk.            | Non ASN (-)              | Perawat Umum               | KANIT KESEHATAN | NON ASN        |    |
| 36KMHB-HNR1408.02.026 | KURNIAWAN SULISTYANTO, A.Mk.      | Non ASN (-)              | Perawat Umum               | KANIT KESEHATAN | NON ASN        |    |
| 36KMHB-HNR1408.02.175 | MAHYA MELLA                       | Non ASN (-)              | Analis Kesehatan           | KANIT KESEHATAN | NON ASN        | •  |
|                       |                                   |                          |                            |                 |                |    |
|                       |                                   | 🖹 Simpan                 | ¥ Tutup                    |                 |                |    |

Gambar 17. Daftar Pegawai

Pada tampilan di atas dimuncul daftar pegawai yang sudah diinput dari sisi admin, daftar pegawai pertama kali akan terfilter berdasarkan login dari unit kerja, tapi anda dapat memilih seluruh pegawai dari satker PIP Semarang dengan mengubah comobobox unit pelaksana menjadi **"SEMUA'** seperti ini : Unit Pelaksana Semua , maka semua pegawai yang ada di

master pegawai dapat anda pilih. Kemudian centang pada check box disebelah kanan untuk memilih pegawai kemudian klik tombol simpan.

|                       |              |                                 |                               | Tambah Pegawai Penerima                  |             |                |          |
|-----------------------|--------------|---------------------------------|-------------------------------|------------------------------------------|-------------|----------------|----------|
| U                     | it Pelaksana | Semua                           |                               |                                          |             |                |          |
| Sti                   | tus Pegawai  | Semua                           |                               |                                          |             |                |          |
|                       | Pencarian    | Pencarian                       |                               |                                          |             |                |          |
| Kedudukan             |              |                                 |                               |                                          |             |                |          |
| Semua                 |              | ~                               |                               |                                          |             |                |          |
|                       |              |                                 |                               |                                          |             |                |          |
| не                    |              | Nama                            | Colongan                      | minic                                    | Unit        | Status Pegevel | •        |
| 97164211999031002     | ABO          | SENO, M.SI, M.Mar.E             | Penata Tk I (II/d)            | Lektor                                   |             | AGN            |          |
| 6KMHB-HNR1408.02.179  | ACH          | AAD BUDI CAHYONO                | Non ASN (-)                   | Satpam                                   | KASUBBAG UM | NON ASN        |          |
| 6KMHB-HNR1408.02.227  | ACH          | AAD RIDWAN, S.Tr.Pel (Teknika)  | Non ASN (·)                   | Pengajar merangkap Pengadministrasi Umum |             | NON ASN        |          |
| NR-49                 | ACH          | AAD RIDWAN, S.Tr.Pel ( Teknika) | Non ASN (-)                   | Pengadministrasi Umum                    |             | NON ASN        |          |
| 6KMHB-HNR1408.02.098  | ACH          | AAD ROMADHON                    | Non ASN (·)                   | Pranubakt                                | KASUBBAG UM | NON ASN        |          |
| 6KMHB-HNR1408.02.016  | ACHE         | AAD SOLECHAN                    | Non ASN (-)                   | Pranubakti                               | KASUBBAG UM | NON ASN        |          |
| I6KMHB-HNR1408.02.120 | ACHE         | AAD SULTON                      | Non ASN (-)                   | Pranubakti                               | KASUBBAG UM | NON ASN        |          |
| NR-749                | ACH          | AAD WARHYUDIONO, MM             | Pensiunan<br>Golongen IV (P4) | PENGAJAR                                 | KOORD DPPK  | NON ASN        | 0        |
| 95601241987031002     | ACH          | AAD WIRHYUDIONO, MW, M.Mer.E    | Pembina Utama<br>Muda (IV/c)  | Lektor Kepela                            |             | ASN            |          |
|                       |              |                                 |                               |                                          |             |                | <u> </u> |
|                       |              |                                 | D te                          | ngeen 🗙 Tuttap                           |             |                |          |

Gambar 18. Checklist Pegawai

Maka akan muncul tampilan seperti gambar di bawah ini :

|         |                           |                                     |                   |         |       |                       |          |          |          |                  |          |          |          |          |          |          |        | 1 Harus Ma | al 🔍 Unstkan Berdaaarka | n Panokat + Tambah  |
|---------|---------------------------|-------------------------------------|-------------------|---------|-------|-----------------------|----------|----------|----------|------------------|----------|----------|----------|----------|----------|----------|--------|------------|-------------------------|---------------------|
| < Kemba | Iransaksi Per             | mintaan Honor                       | DAFTAR HONORARIUN | A 0063  |       |                       |          |          |          |                  |          |          |          |          |          |          |        |            |                         | المعتقلين المتعادلة |
| 🖹 Sim   | apan Data Transaksi       |                                     |                   |         |       |                       |          |          |          |                  |          |          |          |          |          |          |        |            |                         |                     |
|         |                           | Ju                                  | mlah Pagu         |         |       |                       |          |          | J        | umlah Pagu Trans | saksi    |          |          |          |          |          |        | Sisa       |                         |                     |
|         |                           |                                     |                   |         |       | 1.000.000             | D        |          |          |                  |          |          | 0        |          |          |          |        |            |                         | 1.000.000           |
| *) Pagu | ı transaksi belum s       | ama dengan jumla                    | h pagu yang sudah | ditenti | ukan. |                       |          |          |          |                  |          |          |          |          |          |          |        |            |                         |                     |
|         | NIP                       | Nama                                | Pangkat/Golongan  |         |       | Kedudukan<br>Dalam SK | Volume 1 | Satuan 1 | Volume 2 | Satuan 2         | Volume 3 | Satuan 3 | Volume 4 | Satuan 4 | Volume 5 | Satuan 5 | Volume | Satuan     | Harga Satuan            | Total               |
|         | 36KMHB-<br>HNR1408.02.052 | ARDIANTO<br>EFENDY, S.Farm.,<br>Apt | Non ASN (·)       |         |       | DOKTER                | 0        |          | 0        |                  | 0        |          | 0        |          | 0        |          | 0      |            | 0                       | 0                   |
| ^       | 36KMHB-<br>HNR1408.02.174 | INTAN WIDYA<br>KUSUMA               | Non ASN (-)       |         |       | PERAWAT               | 0        |          | 0        |                  | 0        |          | 0        |          | 0        |          | 0      |            | 0                       | 0                   |
|         |                           |                                     |                   |         |       |                       |          |          |          |                  |          |          |          |          |          |          |        |            |                         |                     |

Gambar 19. Input Honor

Isikan volume, satuan dan harga satuan pada form yang sudah disediakan. Jika satuan hanya satu makan anda cukup memasukan di form volume 1 dan satuan 1, jika lebih dari satu maka dapat anda masukan juga di volume 2 dan satuan 2 dan seterusnya dengan maksimal satuan adalah 5 satuan. Setelah selesai mengisi form anda dapat menyimpan dengan mengklik tombol Simpan Data Transaksi . Dalam mengisi volume dan harga satuan pastika untuk jumlah pagu dan jumlah transaksi itu harus sama. Seperti pada gambar di bawah ini :

| Jumlah Pagu | Jumlah Pagu Transaksi |
|-------------|-----------------------|
| 1.000.000   | 1.000.000             |
|             |                       |

\*) Pagu transaksi sudah sama dengan jumlah pagu yang sudah ditentukan.

Karena apabila jumlah pagu dan jumlah pagu transaksi **tidak sama**, anda **tidak dapat** mencetak permintaan honor

#### Cetak Permintaan Honor

Untuk mencetak permintaan honor anda dapat mengklik tombol baris honor yang anda pilih. Setelah itu maka akan muncul tampilan seperti pada gambar di bawah ini :

| Tanggal Permintaan                                                                                                    | : 5 April 2021                                                                                                    |                                                                                                    |
|----------------------------------------------------------------------------------------------------|----------------------------------------------------------------------------------------------------|----------------------------------------------------------------------------------------------------|
| Pembuat                                                                                                    | : UNIT KESEHATAN                                                                                                    |                                                                                                    |
| Perihal                                                                                                    | : HONORARIUM PEMER<br>PELAUT                                                                                                    | IKSA KESEHATAN PESERTA UJIAN KEAHLIA                                                                                                    |
| Pelaksanaan                                                                                                    | : Maret 2021                                                                                                    |                                                                                                    |
| Jumlah                                                                                                    | : 21.120.000                                                                                                    |                                                                                                    |
| Terbilang                                                                                                    | : Dua Puluh Satu Juta Ser                                                                                                    | ratus Dua Puluh Ribu Rupiah                                                                                                    |
|                                                                                                    | DIBACA / DIPER<br>OLE                                                                                                    | IKSA / DITELITI<br>H :                                                                                                    |
| M<br>be<br>m                                                                                                    | enyatakan bahwa daftar permi<br>enar dan apabila ada pengelua<br>erkaitan dengan hal tersebut di<br>enyerahkan ke kas negara           | intaan lampiran tersebut di bawah ini adalah<br>aran yang mengakibatkan kerugian negara<br>i atas, kami bersedia mengembalikan dan                          |
|                                                                                                    |                                                                                                    | Semarang, April 2021                                                                                                    |
| WAKIL D                                                                                                    | IREKTUR III                                                                                                    | KEPALA UNIT KESEHATAN                                                                                                    |
| _                                                                                                    |                                                                                                    |                                                                                                    |
| F. PAMBUDI WID<br>Pemi<br>NIP. 19641                                                                                                    | IATMAKA <u>S.T., M.T.</u><br>bina, IV/a<br>1261999031002                                                                               | dr. ROSVY WALIDA<br>Pembina Utama Muda, IVic<br>NIP. 196705121998032001                                                                                     |
| F. PAMBUDI WID<br>Perri<br>NIP. 19641                                                                                                    | HATMAKA, S.T., M.T.<br>bina, IV/a<br>1261999031002<br>REFRENS                                                                          | dr. ROSVY WALIDA<br>Pentina Utama Muda, IVic<br>NIP. 198705121998032001<br>II SURAT                                                                         |
| F. PAMBUDI WID<br>Perri<br>NIP. 19641<br>Ditandatangani tanggal                                                                                                    | IATMAKA, S.T., M.T.<br>bina, IV/a<br>1261999031002<br>REFRENS                                                                          | dr. ROSYY WAUDA<br>Peribina Utama Muda. N/e<br>NIP. 198705121986032001<br>II SURAT                                                                          |
| F. PAMBUDI WID<br>Perri<br>NIP. 19641<br>Ditandatangani tangga<br>Catatan Lain - Iain                                                                                                    | HATMAKA, S.T., M.T.<br>bina, IVia<br>1281999031002<br>REFRENS<br>:                                                                     | Sr. ROBYY WALIDA<br>Perifolina Ukana Modal, IV/c<br>HIP: 1947/0512 1946022001<br>I SURAT                                                                    |
| F. PAMBUDI WID<br>Perm<br>NIP. 19641<br>Ditandatangani tanggal<br>Catatan Lain - tain<br>Lampiran                                                                                                | NATMAKA, S.T., M.T.<br>Johns, N/a<br>2281999031002<br>REFRENS<br>:<br>:                                                                | dr. ROBYY WALDA<br>Pentina Ulana Muda, IVIC<br>NIF - file7051211986030001<br>I BURAT                                                                        |
| F. PAMBUDI WID<br>Perri<br>NIP. 19641<br>Ditandatangani tanggai<br>Catatan Lain - Lein<br>Lampiran<br>1. DAFTAR PERMII                                                                           | HATMAKA, S.T., M.T.<br>Johns, Nie<br>2281999031002<br>REFRENS<br>:<br>:<br>:<br>:<br>:<br>:<br>:<br>:<br>:<br>:<br>:<br>:<br>:<br>:    | dc.BOBY21WALB2A<br>Periotica Liberto Mada, Nico<br>NiliP - 199705121998032001<br>II SURAT                                                                   |
| F. PAMBUDH WID<br>Perri<br>NIP. 19641<br>Ditandatangani tanggal<br>Catatan Lain - lain<br>Lampiran<br>1. DAFTAR PERMII<br>2. FOTO COPY LEC<br>SK. 47 Tahun 200                                   | HATMAKA, S.T., M.T.<br>Inina, IV/a<br>1281999031002<br>REFRENS<br>I :<br>:<br>:<br>:<br>:<br>:<br>:<br>:<br>:<br>:<br>:<br>:<br>:<br>: | AL BORY WALKA<br>Periora Dama Mada Nic<br>NiP - 197705121998032001<br>I SURAT                                                                               |
| F. PAMBUDH WID<br>Perri<br>NIP. 19641<br>Ditandatangani tanggal<br>Catatan Lain - Lain<br>Lampiran<br>1. DAFTAR PERMIM<br>2. FOTO COPY LEC<br>SK- 47 Tahan 202<br>3. REKAP HASLIP.<br>MARET 2021 | ATMAKA, S.T., M.T.<br>Inna, IV/a<br>T281996031002<br>REFRENS<br>:<br>:<br>:<br>:<br>:<br>:<br>:<br>:<br>:<br>:<br>:<br>:<br>:          | AS ROBY WALDA<br>Pedina Dam Mala Nin<br>NIP. 19870312199603201<br>I SURAT<br>TENIK LIJU PELAYARAN SEMARANGKA<br>YARAN KEJALIAN PELAUTULAN                   |
| F. PAMBUDI WID<br>Perri<br>NIP. 19841<br>Ditandatangani tanggal<br>Catatan Lain - Lain<br>Lampiran<br>1. DAFTAR PERMIR<br>2. FOTO COPY LES<br>SK 4.7 Tahua 201<br>NERKAP HASIL PI<br>MARET 2021  | ATMAKA, S.T., M.T.<br>Data, N.B.<br>Self996031002                                                                                      | dr. ROBYY WALDA<br>Pertina Uarra Muda, Vic<br>NIF: 195705221996000000<br>I SURAT<br>TERNIK LIJU PELAYARAN SEMARANGHOM<br>PESERTA UJIAN KEANLAN PELAUT BULAN |

Gambar 20. Cetak Permintaan Honor Halaman Cover

10

#### DAFTAR PERMINTAAN HONORARIUM 0043 HONORARIUM PEMERIKSA KESEHATAN PESERTA UJIAN KEAHLIAN PELAUT

#### MARET 2021 TAHUN ANGGARAN 2021

DASAR :

KEPUTUSAN DIREKTUR POLITEKNIK ILMU PELAYARAN SEMARANG

NOMOR : 47 Tahun 2021 - 4 Januari 2021

| No   | Nama / NIP                             | Pangkat             | kedudukan      |        | Permintaan Hono | rarium | Jumlah<br>dimintakan | Total      |
|------|----------------------------------------|---------------------|----------------|--------|-----------------|--------|----------------------|------------|
|      |                                        |                     |                | Volume | Satuan          | Honor  |                      |            |
| 1    | Prof.Dr.dr.WINARTO, Sp.M (K)           | Tenaga Ahli (1)     | Pemeriksa Mata | 352,00 | ORANG           | 30.000 | 10.560.000           | 10.560.000 |
| 2    | Prof. Dr. dr. SUPRIHATI, M.Sc, Sp. THT | Tenaga Ahli (1)     | Pemeriksa Tht  | 352,00 | ORANG           | 30.000 | 10.560.000           | 10.560.000 |
| JUMI | AH KESELURUHAN                         |                     |                |        |                 |        |                      | 21.120.000 |
| TER  | BILANG : DUA PULUH SATU JUTA SE        | RATUS DUA PULUH RIB | U RUPIAH       |        |                 |        |                      |            |

Semarang, April 2021 Kepala Unit Kesehatan Politeknik Ilmu Pelayaran Semarang

dr. ROSVY WALIDA Pembina Utama Muda, IV/c NIP. 196705121998032001

Gambar 21. Cetak Permintaan Honor Halaman Rincian

#### E. Cetak Daya Serap / POK

Menu "Cetak Daya Serap / POK" merupakan menu yang digunakan untuk melihat dan mencetak daya serap berdasarkan dokumen POK dan kwitansi yang telah di

buat. Anda dapat mengakses menu ini dengan meng klik menu Ectak Daya Serap (POK) maka akan muncul tampilan sebagai berikut :

Gambar 22. Halaman Cetak Daya Serap POK

#### Filter Data

Apabila ingin memfilter cetakan, lakukan langkah berikut.

1. Pilih lah filter pada combobox dari output sampai mataanggaran seperti pada gambar di bawah ini

| ≡               |                                   |                                                  |                       |               |                  |     |                             | d: RODVY WALIDA/KEPALA UNIT KEDEHAT |
|-----------------|-----------------------------------|--------------------------------------------------|-----------------------|---------------|------------------|-----|-----------------------------|-------------------------------------|
| Tahun<br>2021   | Unit Pelakaana<br>KANIT KESEHATAN | ~                                                | Template<br>Bulan     |               | Bulan<br>• April | v B | ii Tanggal<br>   12/04/2021 | Sampai Tanggal<br>() 12/04/2021     |
|                 | Targgal Ortak                     | Sumber Dana<br>Semua                             | Y                     | Format<br>PDF | ~                |     |                             |                                     |
| Cetak Daya Sera | p (POK)                           |                                                  |                       |               |                  |     |                             |                                     |
|                 | Program                           | 022.12.WA - Program Pengembangan Sumber Da       | a Manusia Perhubungan |               |                  |     |                             | v                                   |
|                 | Kegiatan                          | 4627 - Pendidikan Perhubungan Laut               |                       |               |                  |     |                             | ~                                   |
|                 | Klasifikasi Rincian Output (KRO)  | EAH - Layanan Organisasi dan Tata Kelola Interna |                       |               |                  |     |                             | ~                                   |
|                 | Rincian Output (RO)               | 6 - Layanan Tata Kelola Organisasi PendidikanTra | sportasi Laut         |               |                  |     |                             | v                                   |
|                 | Komponen                          | Semua                                            |                       |               |                  |     |                             | Ý                                   |
|                 | Sub Komponen                      | Semus                                            |                       |               |                  |     |                             | ~                                   |
|                 | Mata Anggaran                     | Semua                                            |                       |               |                  |     |                             | ~                                   |
|                 |                                   | A Cetal Q Preview                                |                       |               |                  |     |                             |                                     |

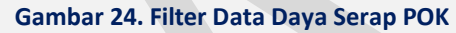

#### Cetak Daya Serap

Apabila ingin mencetakan, lakukan langkah berikut.

1. Pilih Jenis Template dan Bulan

| Template       |   | Bulan       |   |  |
|----------------|---|-------------|---|--|
| Pilih Template | • | Pilih Bulan | • |  |

Jika anda tidak memilih bulan maka akan terhitung bulan saat anda mencetak

2. Pilih jenis dokumen apakah PDF atau excell dengan memilih combobox Format

Format
PDF

3. Setelah itu Klik tombol "**Cetak**" di atas tabel

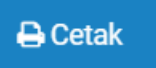

4. Maka akan muncul dokumen cetak seperti pada gambar di bawah ini :

| Kementerian<br>Unit Eselon I<br>Unit Pelaksar | Negara : Kementerian Perhubungan<br>I /Satker : Pusat Pengembangan SDM Perhubungan Laut/PIP Semara<br>na : POLITEKNIK ILMU PELAYARAN SEMARANG                                                                         | ng                         |               |                |
|-----------------------------------------------|----------------------------------------------------------------------------------------------------|----------------------------|---------------|----------------|
| Program<br>Kegiatan<br>Output<br>Sub Output   | 022.12.05 Program Pengembangan Sumber Daya Manusia Perhu     1997 Pendidikan Perhubungan Laut     001 Lulusan Pendidikan dan Pelathan SDM Transportasi L     001 Diklat Vokasi Pendidikan Perhubungan Laut (Prioritas | bungan<br>aut<br>Nasional) |               |                |
| Kode                                          | Uralan                                                                                                    | Pagu Anggaran              | Realisasi     | Sisa           |
| 1                                             | 2                                                                                                    |                            |               | 5              |
| 022.12.05                                     | Program Pengembangan Sumber Daya Manusia Perhubungan                                                                                                    | 25.430.772.000             | 2.932.039.179 | 22.698.732.821 |
| 3997                                          | Pendidikan Perhubungan Laut                                                                                                    | 25.430.772.000             | 2.832.039.179 | 22.698.732.421 |
| 3997.001                                      | Lalusan Pendidikan dan Pelatihan SDM Transportasi Laut                                                                                                    | 25.630.772.000             | 2.932.039.179 | 22.698.732.821 |
| 3997.001.001                                  | Diklat Vokasi Pendidikan Perhubungan Laut (Prioritas Nasional)                                                                                                    | 25.630.772.000             | 2.932.039.179 | 22.698.732.821 |
| 051                                           | Penyelenggaraan Diklat Pembentukan SDM Transportasi Laut                                                                                                    | 21.317.527.000             | 1.723.926.902 | 19.593.600.098 |
|                                               | DIPLOMA IV NAUTIKA ANGKATAN 52 (180 Orang)                                                                                                    | 2.878.738.000              | 308.578.043   | 2.570.159.957  |
| 521211                                        | Belanja Bahan                                                                                                    | 41.705.000                 | 29.470.000    | 22.235.000     |
|                                               | (Semester VIII) Penggandaan Soal assesment diktram                                                                                                    | 720.000                    |               | 720.000        |
|                                               | - (Semester VIII) Permakanan Ujian UKP                                                                                                    | 3.600.000                  |               | 3.600.000      |
|                                               | - (Semester VIII) Permakanan Sidang Senat Terbuka                                                                                                    | 12.000.000                 |               | 12.000.000     |
|                                               | (Semester VIII) Snack ujian semester                                                                                                    | 3.375.000                  | 19.470.000    | (16.095.000)   |
|                                               | - (Semester VIII) Snack ujian skripsi                                                                                                    | 15.000.000                 |               | 15.000.000     |
|                                               | <ul> <li>(Semester VII) Penggandaan soal asesment diktram</li> </ul>                                                                                                    | 510.000                    |               | 510.000        |
|                                               | <ul> <li>(Semester VII) Permakanan ujian UKP</li> </ul>                                                                                                    | 2.000.000                  |               | 2.000.000      |
|                                               | <ul> <li>(Semester VII) Snack Instruktur/Tekzisi Komprehensif</li> </ul>                                                                                                    | 238.000                    |               | 210.000        |
|                                               | (Semester VII) Makan Slang Instruktur/Teknisi Komprehensif                                                                                                    | 490.000                    |               | 490.000        |
|                                               | - (Semester VII) Snack Instruktur/Tekzisi Try Out CBA                                                                                                    | 150.000                    |               | 150.000        |
|                                               | - (Semester VII) Makan Slang Instruktur/Teknisi Try Out OBA                                                                                                    | 350.000                    |               | 350.000        |
|                                               | - (Semester VII) Snack ujian semester                                                                                                    | 3.300.000                  |               | 3.300.000      |
|                                               |                                                                                                    |                            |               |                |
| 521213                                        | beanja honor cuput kegatan                                                                                                    | 2.183.046.000              |               | 2.143.040.000  |
|                                               | (Semester VIII) Honoranum Hengager     (Remester VIII) Honoranum Prengager                                                                                                    | 110.250.000                |               | 10.250.000     |
|                                               | (Servester VIII) Honor Dokter Pleta     (Servester VIII) Honor Dokter THT                                                                                                    | 7,000,000                  |               | 7.000.000      |
|                                               | Committee VIII) Manuel Deliter Bardishol                                                                                                    | 7,000,000                  |               | 7.000.000      |
|                                               | (Serveriter VIII) Honey Dekter Tartunn / Denuskit Dalam                                                                                                    | 7,000,000                  |               | 7.000.000      |
|                                               | (Semester VIII) Honorarium Teori Didat Ketevamilan Pelaut (DKP)                                                                                                    | 110,200,000                | -             | 110 200 000    |
|                                               | (Seventer VIII) Honorarium Problek Dilitet Keteramulan Polisi (DKP)                                                                                                    | 188,100,000                | -             | 188,100,000    |
|                                               | (Semester VIII) Honorarium Teinisi Didat Keteramilan Polust (DKP)                                                                                                    | 31,350,000                 | -             | 11,150,000     |
|                                               | (Seventer VIII) Vakasi Didat Keteramalan Pelaut (DRP) Taruna                                                                                                    | 7,920,000                  |               | 7,920,000      |
|                                               | (Semester VIII) Honorarium Lilian Keahlian Pelaut (LKP)                                                                                                    | 16.820.000                 | -             | 16.820.000     |
|                                               | (Semester VIII) Honorarium Kokurkuler                                                                                                    | 20,000,000                 |               | 20.000.000     |
|                                               | (Semester VIII) Valuei Illian Semester                                                                                                    | 110,000,000                |               | 110.000.000    |
|                                               | formation and server of an environment                                                                                                    | 110,000,000                |               |                |
|                                               | <ul> <li>(Semester VIII) Vakasi Perzhimbingan &amp; Ukan Skrinsi</li> </ul>                                                                                                    | 736,000,000                |               | 735,000 000    |
|                                               | (Semester VIII) Vakasi Pembimbingan & Ujan Skripsi     (Semester VIII kloseration Manaalar                                                                                                    | 736.000.000                | -             | 736.000.000    |

#### Gambar 25. Halaman Cetak Daya Serap